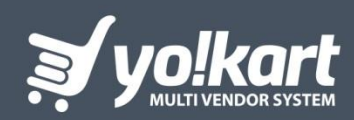

# AFFILIATE MANUAL

PREPARED BY : FATBIT TECHNOLOGIES

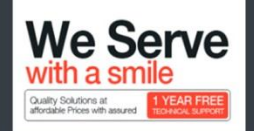

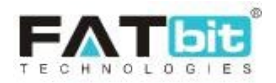

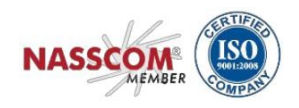

# **Table of Contents**

| 1   | Affiliate Module | 3  |
|-----|------------------|----|
| 1.1 | Registration     | 3  |
| 1.2 | Login            | 4  |
| 2   | Dashboard        | 5  |
| 3   | Sharing          | 6  |
| 4   | Profile          | 7  |
| 4.1 | My Account       | 7  |
| 4.2 | My Credits       | 10 |
| 4.3 | Change Password  | 12 |
| 4.4 | Change Email     | 12 |

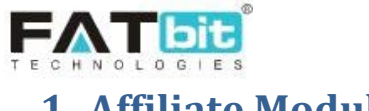

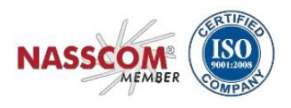

## **1. Affiliate Module**

Users can register on the website as an Affiliate to earn money on the website. Affiliate users need to share the affiliate URL through which buyers can register themselves. Further, if the buyer is registered on the website and purchasing then the Affiliate will get virtual credits to their wallet as per the settings defined by the admin through the admin console.

# 1.1. Registration

Users can register as an Affiliate by clicking on the link provided in the footer "Affiliates".

| WAY TO SHOP       | EXTRAS            | QUICK LINKS        | CONNECT WITH US        |                                    |
|-------------------|-------------------|--------------------|------------------------|------------------------------------|
| All Products      | About Us          | Privacy Policies   | e 🛥                    | GET MORE FROM YO-KART              |
| Featured Products | Become a Seller   | Terms & Conditions |                        |                                    |
| Featured Shops    | Advertise with us | Contact Us         | CALL US                | Enter Your Email Address SUBSCRIBE |
| Blogs             | Affiliates        |                    | 1800-272-172           |                                    |
|                   | FAQs              |                    | EMAIL US               | PAYMENT OPTIONS                    |
|                   | Testimonials      |                    | contact.us@dummyid.com |                                    |
|                   | Our Team          |                    |                        |                                    |
|                   |                   |                    | SELL WITH YO! KART     |                                    |
|                   |                   |                    | OPEN A STORE           |                                    |

Upon clicking the link, the user will be redirected to the Affiliate Registration page. On the registration page, the user needs to fill the multi-tab signup form to create an affiliate account.

| Instant Multi Vendor Ecommerce System Builder                                                                                                    |                                  | itta Eng            | lish \$Currency  |
|----------------------------------------------------------------------------------------------------|----------------------------------|---------------------|------------------|
|                                                                                                    | Email Address                    | Password            |                  |
|                                                                                                    | -                                | 0.000               | rolgot rasswold? |
|                                                                                                    | Affiliate Registeration          |                     |                  |
|                                                                                                    | Personal Details Company Details | Payment Information | Confirmation     |
|                                                                                                    | Jsername*                        | Email*              |                  |
| Make Money                                                                                                    | Name*                            | Phone               |                  |
| by becoming a Yo!kart Affiliate!                                                                                                    |                                  |                     |                  |
| Our affiliate program is easy & free to joint it enables you to earn revenue by referring potential customers to our website.                                                                                                    | Password*                        | Confirm Password*   | _                |
| Whether you are a large content network, social media butterfly or a seasoned blogger, you can earn our standard 5.00%<br>commission on referred purchases. For more information, please visit our FAQ page and don't forget to read our Terms &<br>Conditions. |                                  |                     |                  |
|                                                                                                    | I Agree To The Terms & Conditio  | ns                  |                  |
|                                                                                                    | REGISTER                         |                     |                  |
|                                                                                                    |                                  |                     |                  |

For registration, users need to submit the following details.

1. Personal Details

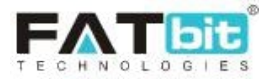

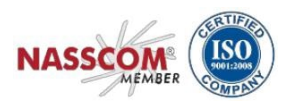

- Username
- Email
- Name
- Password
- Confirm Password
- Phone Number
- 2. Company Details
  - Company
  - Website
  - Address Line 1
  - Address Line 2
  - Country
  - State
  - City
  - Postal Code
- 3. Payment Information
  - Tax ID
  - Payment Method
    - If Cheque
      - Cheque Payee Name
    - o If Bank
      - Account Holder Name
      - Bank Account Number
      - Swift Code
      - Bank Address
    - o If PayPal
      - PayPal Email Account

After successful registration, the affiliate user needs to verify the registered email, only then the system will allow logging into the website.

## 1.2. Login

The system contains a single login form for all the users including affiliate user. Upon clicking the Sign In option from the top navigation bar, a login popup window will be displayed. The affiliate user can login to the system here.

# 2. Dashboard

After successful login, the user needs to select the Dashboard option by clicking their name displaying at top right corner.

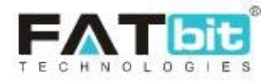

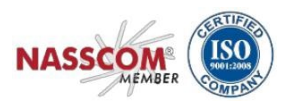

| Dashboard<br>parker@dummyid.com |
|---------------------------------|
| Dashboard                       |
| My Account                      |
| My Credits                      |
| Logout                          |

Affiliate user will be redirected to their Dashboard area where they can check/manage the following parameters:

- 1. Personal Information
- 2. Address Information
- 3. Credit/Wallet Balance
- 4. Sharing
- 5. Profile Information

| Quick Filters                                                                 | Affiliate             |                      |        |               |         |
|-------------------------------------------------------------------------------|-----------------------|----------------------|--------|---------------|---------|
| Dashboard     Sharing                                                         | Information           |                      | EDIT 🛷 | Credits       |         |
| Sharing                                                                       | Personal Addres       | s Information        |        | Total         | \$20.00 |
| Profile                                                                       | Name                  | parker               |        |               |         |
| My Account                                                                    | Email                 | parker@dummyid.com   |        | Revenue       |         |
| <ul> <li>My Credits</li> <li>Change Password</li> <li>Change Email</li> </ul> | Phone<br>Member Since | 124578<br>09/05/2018 |        | Total Revenue | \$20.00 |

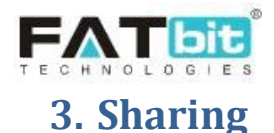

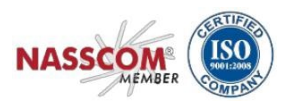

By clicking on sharing option from the left navigation bar, the user will be redirected to Sharing Information page.

| Quick Filters                                                                  | Sharing Information                                                                                                  |                                                  |                                                                    |
|--------------------------------------------------------------------------------|----------------------------------------------------------------------------------------------------|--------------------------------------------------|--------------------------------------------------------------------|
| Sharing                                                                        | Affiliate Sharing Information Text<br>You May Copy Invitation Link Below<br>http://yokart-v8-1.staging.4demo.biz/hom | z/affiliate-referral/5af27c06bcd9c               |                                                                    |
| Profile<br>▲ My Account<br>— My Credits<br>▲ Change Password<br>Œ Change Email | Share On<br>Facebook<br>Post on Your Facebook Wall                                                                   | Share On<br>Twitter<br>Send A Tweet to Followers | Share On<br>Email<br>Email Your Friend Tell Them About<br>Yourself |

The Affiliate user can share the Affiliate link by the following methods.

- Copy the invitation link and share the URL.
- Share the invitation link on Facebook/Twitter/Email.

Users that register using the shared link by the Affiliate user will be assigned as users of that particular affiliate. The affiliate would receive commission for registration & purchases made by those assigned users on the website (Commission and Registration amount received would be set by the Admin)

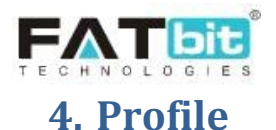

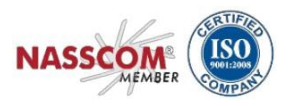

Affiliate user can manage the following sections under the "Profile" tab of the navigation menu:

- 1. My Account
- 2. My Credits
- 3. Change Password
- 4. Change Email

#### 4.1. My Account

Affiliate users can manage account information such as profile details and payment information under this section.

#### My Account Tab

Affiliate user can edit profile details such as:

- 1. Customer name
- 2. Date Of Birth
- 3. Phone no.
- 4. Company
- 5. Website
- 6. Address
- 7. Country
- 8. State
- 9. City
- 10. Postal Code
- 11. Payment Info

Affiliate user cannot edit their Username, as it is a unique field that is used in database records. Email Address cannot be edited from this page but the same can be done from the "Change Password" and "Change Email" section mentioned in this document.

Affiliate user can upload or remove their profile image from this section. The user also has the feature to select the default dashboard to be displayed after login.

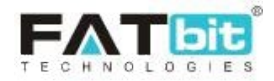

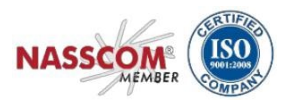

| Quick Filters   | Profile                                        |                    |                           |
|-----------------|------------------------------------------------|--------------------|---------------------------|
| Sharing         | Account Information<br>My Account Payment Info |                    |                           |
| Profile         |                                                | Username           |                           |
| My Account      |                                                | Parker             | REQUEST TO REMOVE MY DATA |
| My Credits      |                                                | Email              | REQUEST MY DATA           |
| Change Password | NO IMAGE AVAILABLE                             | parker@dummyid.com |                           |
| Change Email    | UPLOAD                                         | Customer Name*     |                           |
|                 |                                                | parker             |                           |
|                 |                                                | Date Of Birth*     |                           |
|                 |                                                | Phone              |                           |
|                 |                                                | 124578             |                           |
|                 |                                                | Company            |                           |
|                 |                                                | Parker Tell        |                           |
|                 |                                                | Website            |                           |
|                 |                                                |                    |                           |
|                 |                                                | Address Line1*     |                           |
|                 |                                                | #24                |                           |
|                 |                                                | Address Line2      |                           |
|                 |                                                |                    |                           |
|                 |                                                | Country*           |                           |
|                 |                                                | Australia          |                           |
|                 |                                                | State*             |                           |
|                 |                                                | South Australia *  |                           |
|                 |                                                | City               |                           |
|                 |                                                | sydney             |                           |
|                 |                                                | Postalcode*        |                           |
|                 |                                                | 74178              |                           |
|                 |                                                | SAVE CHANGES       |                           |

Upon clicking the **Request to Remove My Data** button, affiliate user can submit a request with the admin to remove their account data like personal data, payment information etc as per GDPR rule.

Upon clicking the **Request My Data** button, affiliate user can submit a request with the admin to share all their account data as per GDPR policies.

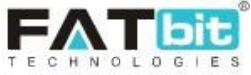

| Account Holder Name* Request Data Email Name Purpose Of Request Data* | Request System Owner To Get Your Account Information login@dummyid.com Michael Williams | REQUEST |
|-----------------------------------------------------------------------|-----------------------------------------------------------------------------------------|---------|
| Request Data<br>Email<br>Name<br>Purpose Of Request Data*             | Request System Owner To Get Your Account Information                                    | REQUEST |
| Email<br>Name<br>Purpose Of Request Data*                             | login@dummyid.com<br>Michael Williams                                                   | REQ     |
| Name<br>Purpose Of Request Data <b>*</b>                              | Michael Williams                                                                        |         |
| Purpose Of Request Data*                                              |                                                                                         |         |
|                                                                       |                                                                                         |         |
|                                                                       |                                                                                         |         |
|                                                                       |                                                                                         |         |
| C                                                                     | Click Here To Read The Policies Of Gdpr                                                 | 2       |
|                                                                       | SEND REQUEST                                                                            |         |
| SAVE CHANGES                                                          |                                                                                         |         |

NASSCOM

#### Payment Information Tab

Affiliate user can manage their payment information from this tab. Following details can be managed under the payment information tab.

- 1. Tax ID
- 2. Payment Method
  - If Cheque
    - o Cheque Payee Name
  - If Bank
    - Account Holder Name
    - o Bank Account Number
    - o Swift Code
    - o Bank Address
  - If PayPal
    - PayPal Email Account

These payment methods would be used while placing withdrawal requests from the My Credits page.

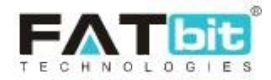

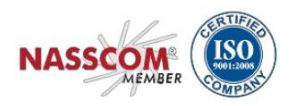

| Quick Filters   | Profile                 |                           |
|-----------------|-------------------------|---------------------------|
|                 | Account Information     |                           |
| Sharing         | My Account Payment Info |                           |
| Profile         | Tax ID                  |                           |
| My Account      |                         | REQUEST TO REMOVE MY DATA |
| My Credits      | Payment Method          | REQUEST MY DATA           |
| Change Password | Cheque 🖲 Bank 🔿 Paypal  |                           |
| Change Email    | Bank Name               |                           |
|                 |                         |                           |
|                 | Account Holder Name     |                           |
|                 |                         |                           |
|                 | Bank Account Number     |                           |
|                 |                         |                           |
|                 | Swift Code              |                           |
|                 |                         |                           |
|                 | Bank Address            |                           |
|                 |                         |                           |
|                 |                         |                           |
|                 |                         |                           |
|                 |                         |                           |
|                 |                         |                           |
|                 | REGISTER                |                           |

## 4.2. My Credits

List of all the transactions will be displayed under this section. Affiliate user can also send a fund withdrawal request to admin from this section. They can also search for a particular transaction by using following search filters:

- 1. Keyword
- 2. Transaction type (Credit/Debit/Both)
- 3. From date & To Date

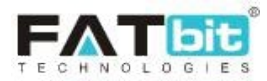

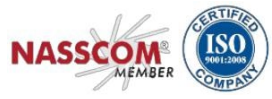

| Quick Filters              | Му Ассо    | unt                         |         |        |         |             |                                         |                       |
|----------------------------|------------|-----------------------------|---------|--------|---------|-------------|-----------------------------------------|-----------------------|
| Choring                    | Search Tra | ansactions                  |         |        |         |             |                                         |                       |
| Sharing                    |            | Current Balance:<br>\$20.00 |         |        |         |             |                                         |                       |
| Profile<br>My Account      |            |                             |         |        |         | REQUEST WIT | THDRAWAL                                |                       |
| My Credits Change Password | Kanarad    |                             |         |        |         |             | Deale distant constant                  |                       |
| Change Email               | Keyword    |                             |         |        |         |             | Both-debit/credit                       | *                     |
|                            | From Dat   | e                           |         |        |         |             | To Date                                 |                       |
|                            |            |                             | SEARC   | н      |         |             | CLEAR                                   |                       |
|                            | Txn Id     | Date                        | Credit  | Debit  | Balance | Comments    |                                         | Status                |
|                            | TN-0000040 | 12/11/2018                  | \$10.00 | \$0.00 | \$20.00 | Signup Comr | mission Received.sHWETA Registered.     | Transaction Completed |
|                            | TN-0000039 | 06/11/2018                  | \$10.00 | \$0.00 | \$10.00 | Signup Comr | nission Received.Anup Rawat Registered. | Transaction Completed |

Upon clicking the **Request Withdrawal** button, affiliate user will be redirected to the Withdrawal Request page from where they can send funds withdrawal request to the admin. The Admin will transfer money to the affiliate user on the prefereed payment method selected during making the withdrawal request.

| Quick Filters                                 | My Account                                                                    |
|-----------------------------------------------|-------------------------------------------------------------------------------|
| Sharing                                       | Request Withdrawal Amount To Be Withdrawn [\$]*                               |
| Profile My Account My Credits Change Password | Current Wallet Balance \$20.00 Payment Method  Cheque Bank Paypal Cheque Name |
| <ul> <li>Change Email</li> </ul>              | Other Info Instructions                                                       |
|                                               | SEND REQUEST CANCEL                                                           |

## 4.3. Change Password

Affiliate user can update their password from this section.

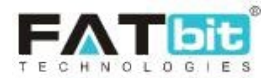

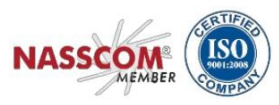

| Quick Filters   | Change Password       |
|-----------------|-----------------------|
| Sharing         | Current Password*     |
| Sharing         | New Password*         |
| Profile         |                       |
| My Account      | e.g. User@123         |
| My Credits      | Confirm New Password* |
| Change Password |                       |
| Change Email    |                       |
|                 | SAVE CHANGES          |

## 4.4. Change Email

Affiliate user can change their email address from this section. NOTE: Affiliate users will need to verify their new email address for changes to take effect in the system.

| Quick Filters   | Change Email                                                      |  |
|-----------------|-------------------------------------------------------------------|--|
| Sharing         | New Email* admin                                                  |  |
| Profile         | Confirm New Email*                                                |  |
| My Credits      | Current Password*                                                 |  |
| Change Password |                                                                   |  |
| Change Email    |                                                                   |  |
|                 | SAVE CHANGES                                                      |  |
|                 | Your email address will not change until you confirm it via email |  |